## 学内無線 LAN 接続方法

申請は不要です。下記の手順で学内無線 LAN に接続してください。

- ①お使いの PC・スマートフォンで、〔Wi-Fi〕をON にします。
  ②接続圏内ネットワークのネットワーク名から下記の「ネットワーク名 (SSID)」を選択します。
  - ③下記のパスワードを入力して〔 Join 〕または〔 接続 〕をクリック します。
  - ※既に一度、下記のパスワードを入力し、端末で自動保存設定にしている場合は、二回目以降、手順1.の操作は不要ですので、そのまま手順2. に進んでください。

ネットワーク名 (SSID): otaru-musen パスワード (セキュリティキー): Gakunai-Musen@0taru\$ ※@のあとは数字のゼロです。 ※暗号化方式は WPA2-PSK です。大文字と小文字は区別されます。

2. ①手順1完了後、Web ページを開くと、自動的に下記ログインページ画面 に移動されます。

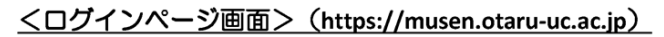

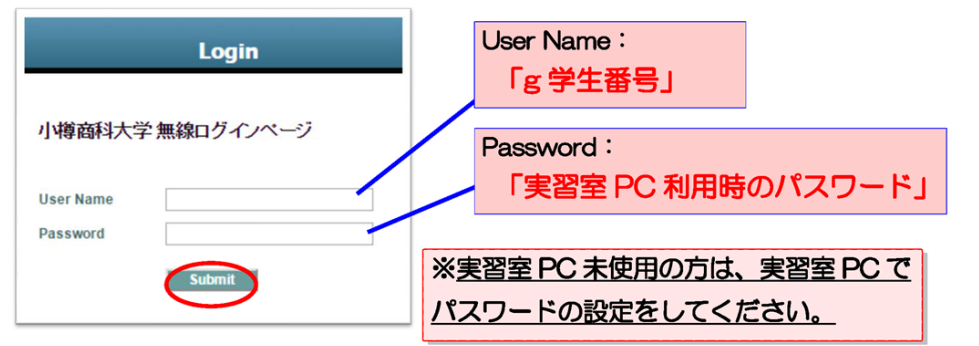

 ※無線ログインページ(<u>https://musen.otaru-uc.ac.jp</u>)にアクセスし、 「安全な接続ではありません」等の SSL セキュリティ警告メッセージが表示された場合、以下操作で無線ログインページを表示してください。
 (Firefox) [エラー内容]→ [例外を追加]をクリック
 (Google Chrome) [詳細設定]→ [musen.otaru-uc.ac.jp にアクセスする (安全ではありません)]をクリック
 (Internet Explorer) [詳細設定]→ [Web ページに移動(非推奨)]をクリック
 (Microsoft Edge) [詳細]→ [Web ページへ移動(非推奨)]をクリック

(新入生の方へ)
 実習室 PC を一度も使用した事がない方は、あらかじめ実習室 PC でパスワードを設定してください。
 《パスワードの設定方法》
 電光掲示板の下にある「コンピュータの起動およびログイン方法」に従い、ご自身のパスワードを作成してください。

※接続後、何も操作せず一定時間経過した場合や大学に来て<u>無線</u> LAN に接続するたびに、手順2.の操作(ログインページでのロ グイン)が必要になります。毎回、「UserName」と「Password」 を入力し、無線LAN へ接続してください。

手順2.で、自動的にログインページ画面に移 動しない場合は、右のQRコード(または下記 URL)を読み取ってログインページにアクセス してください。

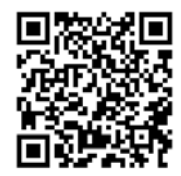

https://musen.otaru-uc.ac.jp